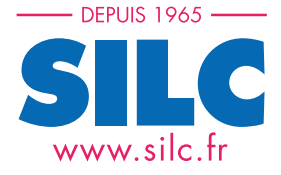

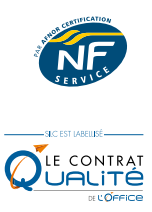

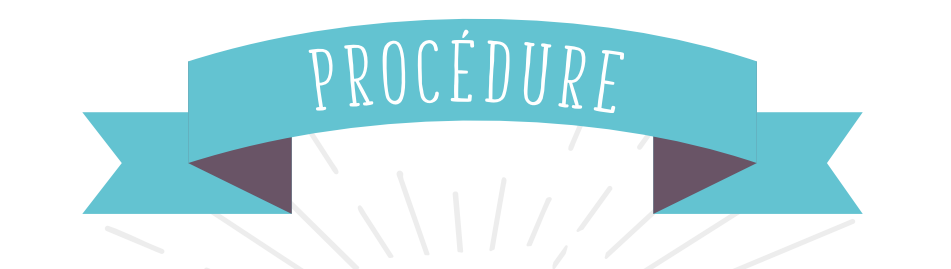

# DEMANDE DE VISA TOURISME POUR UN SÉJOUR EN AUSTRALIE

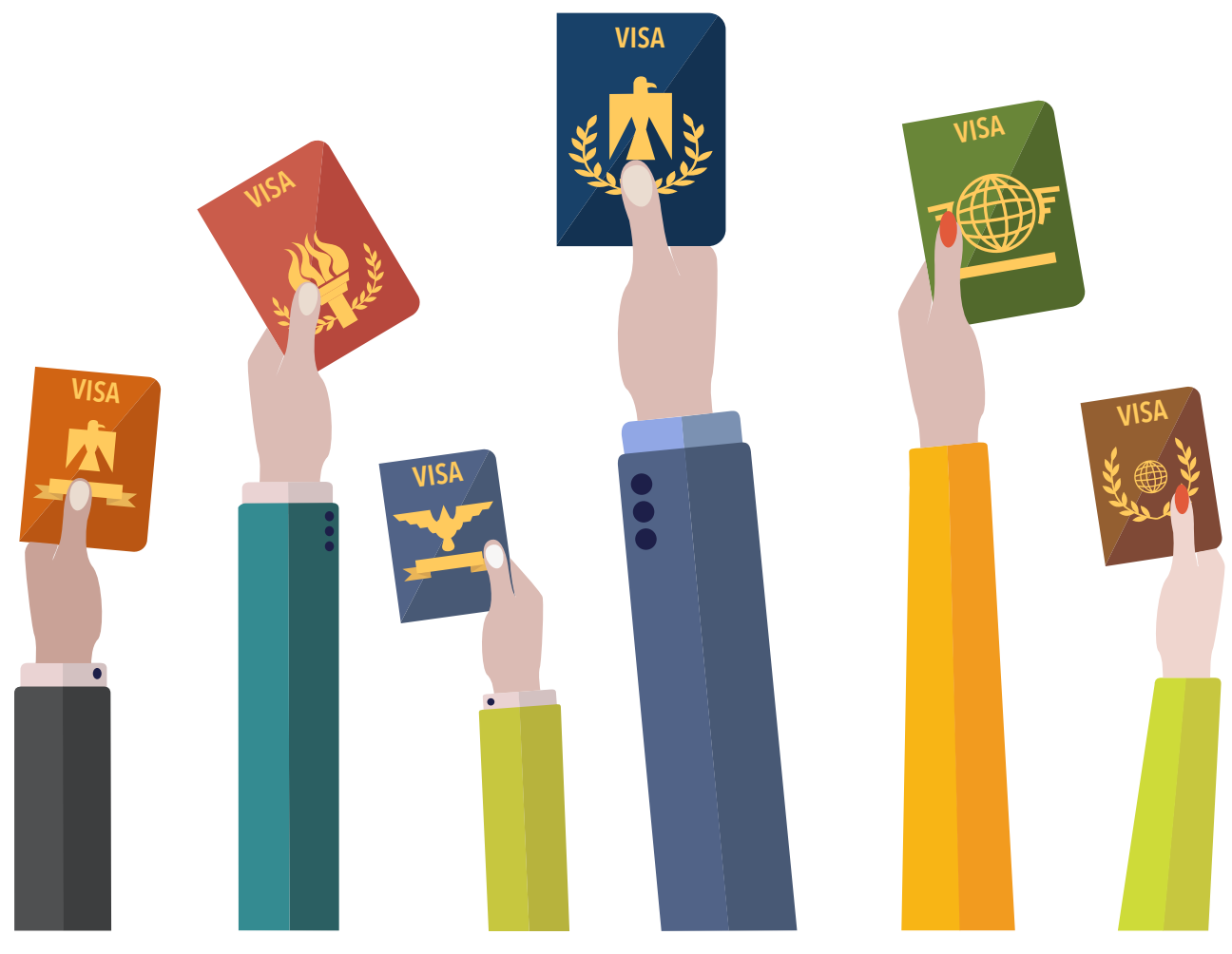

TEL. : 05 45 97 41 60 | www.silc.fr

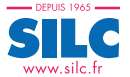

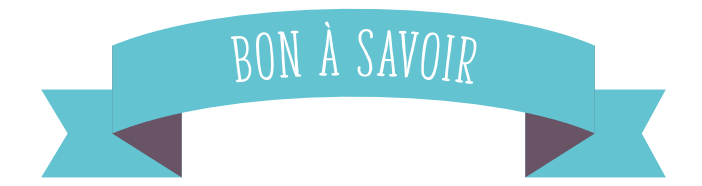

#### Pour un séjour dit "tourisme", inférieur à 3 mois, le visa evisitor 651 est le plus indiqué. IL EST GRATUIT.

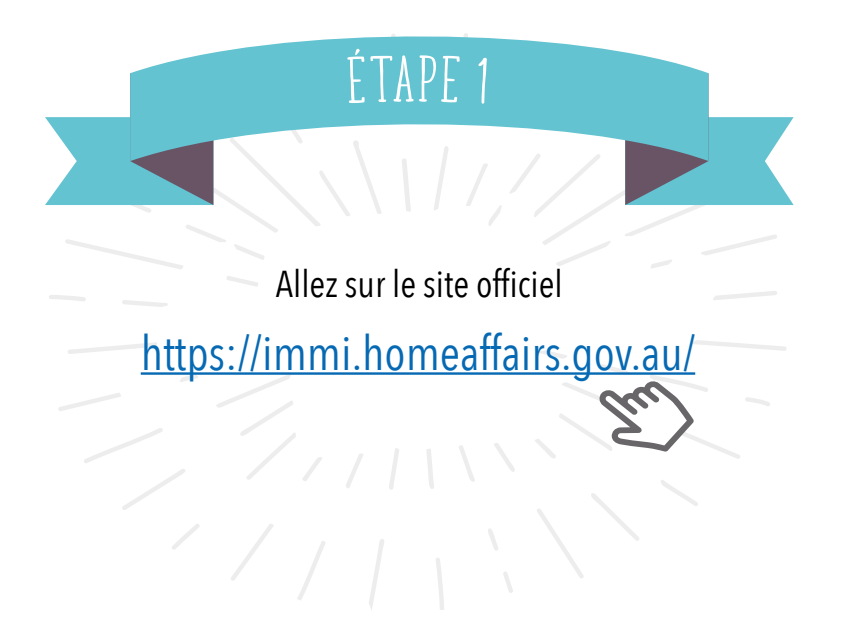

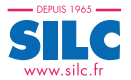

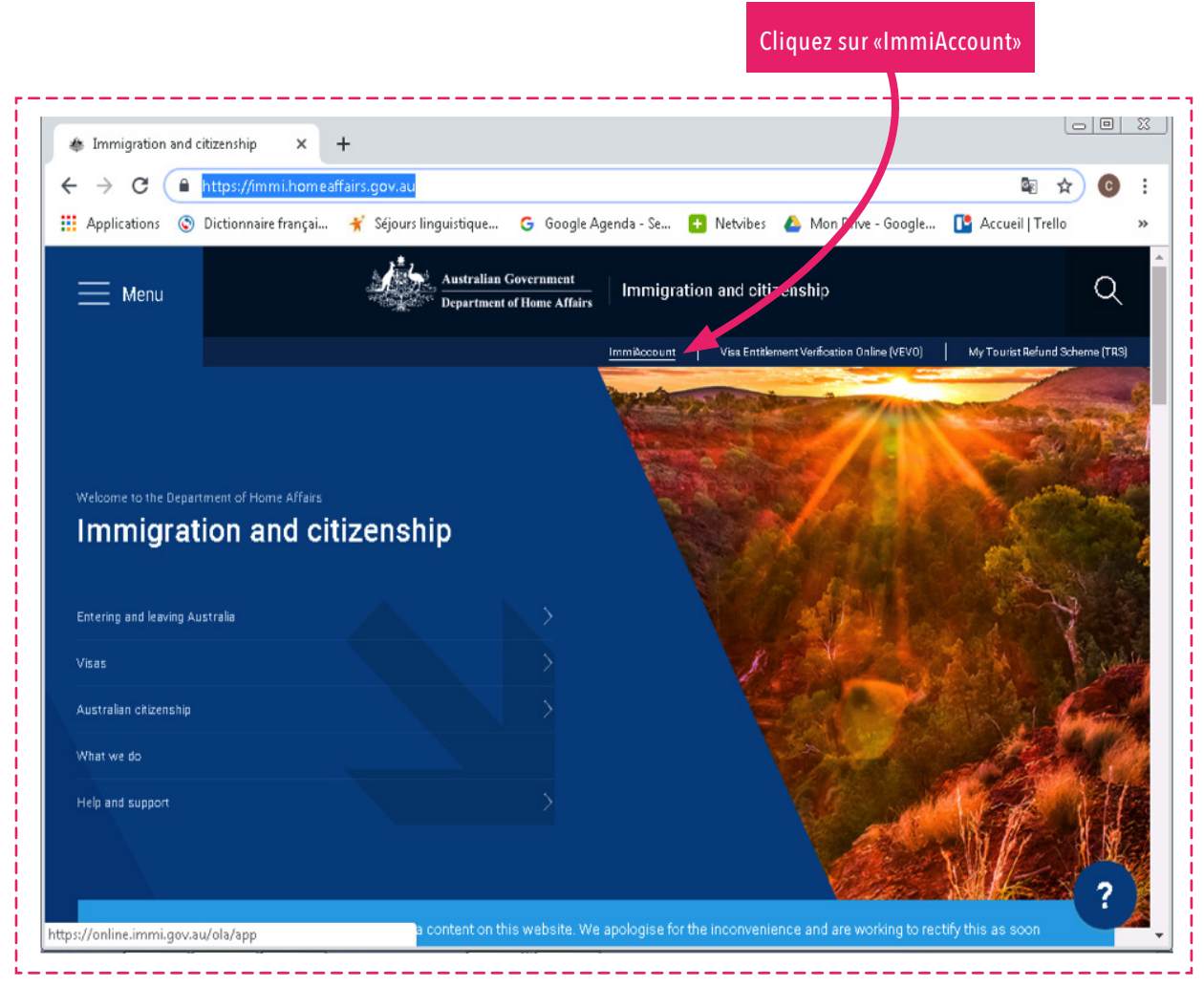

|                                                              |                                         | Add in succession             | NAME AND ADDRESS OF | and the second second se |                                                              |
|--------------------------------------------------------------|-----------------------------------------|-------------------------------|---------------------|----------------------------------------------------------------------------------------------------|--------------------------------------------------------------|
| → C n https://onli                                           | ine.immi.gov.au/lusc/login              |                               |                     |                                                                                                    | \$∎☆ 🖸                                                       |
| <u></u>                                                      |                                         |                               |                     |                                                                                                    | ImmiAccoun                                                   |
| ustralian Government                                         |                                         |                               |                     |                                                                                                    |                                                              |
| artment of Immigration<br>nd Border Protection               |                                         |                               |                     |                                                                                                    |                                                              |
| ogin                                                         |                                         |                               |                     |                                                                                                    |                                                              |
| ogin to ImmiAccount                                          |                                         |                               |                     |                                                                                                    |                                                              |
| ields marked * must be completed.                            |                                         |                               |                     |                                                                                                    |                                                              |
| sername                                                      | * Tin <u>chail</u> t                    |                               | 0                   |                                                                                                    |                                                              |
| assword                                                      | * require)t                             |                               | 0                   |                                                                                                    |                                                              |
| Cancel                                                       |                                         |                               |                     |                                                                                                    | Login                                                        |
|                                                              |                                         |                               |                     | Iha                                                                                                    | e forgotten my ImmiAccount <u>username</u> or <u>passwor</u> |
|                                                              |                                         |                               |                     |                                                                                                    |                                                              |
| Create an ImmiAccount                                        |                                         |                               |                     |                                                                                                    |                                                              |
|                                                              | Department of Immigration and Border F  | Protection's online services. |                     |                                                                                                    |                                                              |
| reate an ImmiAccount to access the D                         |                                         |                               |                     |                                                                                                    |                                                              |
| Create an ImmiAccount to access the E                        |                                         |                               |                     |                                                                                                    |                                                              |
| Create an ImmiAccount to access the D                        |                                         |                               |                     |                                                                                                    |                                                              |
| Create an ImmiAccount to access the D                        | Online Security   Privacy               |                               |                     |                                                                                                    |                                                              |
| reate an ImmiAccount to access the [<br>Create ImmiAccount]  | Online Security   Privacy               |                               |                     |                                                                                                    |                                                              |
| reate an ImmiAccount to access the [<br>Create ImmiAccount]  | Online Security   Privacy               |                               |                     |                                                                                                    |                                                              |
| reate an ImmiAccount to access the [<br>Create ImmiAccount]  | Online Security   Privacy               |                               |                     |                                                                                                    |                                                              |
| ireate an ImmiAccount to access the [<br>Create ImmiAccount] | <u>Online Security</u>   <u>Privacy</u> |                               |                     |                                                                                                    |                                                              |
| ireate an ImmiAccount to access the [                        | Online Security   Privacy               |                               |                     | La premi                                                                                                    | ère fois,                                                    |
| create an ImmiAccount to access the C                        | Conine Security   Privacy               |                               |                     | La premi<br>vous devez crée                                                                                                    | ère fois,                                                    |

|                                                       |                                                                                                    | Renseignez<br>tous les champs demandés |                     |
|-------------------------------------------------------|----------------------------------------------------------------------------------------------------|----------------------------------------|---------------------|
| ImmiAccount - Create an x → C ↑  At Attps://online.im | mi.gov.au/lusc/register                                                                                                    |                                        | encence - 0 - ×     |
| Services Required                                     |                                                                                                    |                                        | •                   |
| Fields marked * must be completed.                    |                                                                                                    |                                        |                     |
| What type of online services do you need?             | *   Individual   Individual   I |                                        |                     |
| Select the online services you need                   | Apply for a visa or citizenship (including sponsorship and nomination)<br>Included in all individual immiAccounts<br>Add LEGENDcom (requires the purchase/join of an annual subscription)                                                                                                    |                                        | Duic cliques er     |
| New User Details                                      |                                                                                                    |                                        | Puis cliquez si     |
| Title                                                 | Mrs V                                                                                                    |                                        | «Continue»          |
| Family name                                           | * Tinchant 📀                                                                                                    |                                        |                     |
| Given names                                           | Lucil                                                                                                    |                                        |                     |
| Phone                                                 | * 0687066502                                                                                                    |                                        |                     |
| Mobile phone                                          | 054597[113]                                                                                                    |                                        |                     |
| Email address                                         | * lucile.t@silc.fr @                                                                                                    |                                        |                     |
| Confirm email address                                 | * lucile.t@silc.fr                                                                                                    | -                                      |                     |
| Address details<br>Address                            | 32 Rempart de l'Est                                                                                                    |                                        |                     |
| Suburb/Town                                           | * Angoulême                                                                                                    |                                        |                     |
| Country                                               | * FRANCE                                                                                                    |                                        |                     |
| State                                                 | * Charente                                                                                                    |                                        |                     |
| Postcode/Zip                                          | * 16000                                                                                                    |                                        |                     |
| Cancel                                                |                                                                                                    |                                        | Continue            |
| Accessibility   Copyright & Disclaimer   Onli         | ne Security   Privacy                                                                                                    |                                        | ~T                  |
|                                                       |                                                                                                    | FR                                     | 👍 - 📰 🖻 🕄 🗑 🐠 11:15 |

SILC

| nswer 4                                                                                                    | * 1000                                                                                                    |                                                              |
|----------------------------------------------------------------------------------------------------|----------------------------------------------------------------------------------------------------|--------------------------------------------------------------|
| nower 4                                                                                                    | lose                                                                                                    |                                                              |
| uestion 5                                                                                                    | What is your location of work?                                                                                                    |                                                              |
| nswer 5                                                                                                    | * Angoulême                                                                                                    |                                                              |
| ogin details<br>sername                                                                                                    | ✓ Use my email address as my username or enter a different username below                                                                                 |                                                              |
| assword must be a minimum of nine                                                                                                    | (9) characters and include at least one (1) character from three (3) of the four (4) groups below:                                                        |                                                              |
| <ul> <li>lower-case characters (a-z)</li> <li>upper-case characters (A-Z)</li> <li>digits (0-9)</li> <li>punctuation and special characters</li> </ul> | .ctars (~1@#\$%^&*()_*=-[\.?/)                                                                                                    |                                                              |
| ew password                                                                                                    | *                                                                                                    |                                                              |
|                                                                                                    | Password strength: OK 🗸                                                                                                    |                                                              |
| e-type new password                                                                                                    | *                                                                                                    |                                                              |
|                                                                                                    |                                                                                                    |                                                              |
| eclaration                                                                                                    |                                                                                                    |                                                              |
| erms and conditions                                                                                                    | 888 S. S. 800 S.S. 20 Mat                                                                                                    |                                                              |
|                                                                                                    | View the ImmiAccount terms and conditions                                                                                                    |                                                              |
|                                                                                                    | If accept the ImmiAccount terms and conditions to access the Department of Immigration and Borger Protection services and agree<br>this form are correct. | e to an ImmiAccount being created in my name. All details on |
| ecurity check                                                                                                    |                                                                                                    |                                                              |
|                                                                                                    | 0                                                                                                    |                                                              |
|                                                                                                    | @ Potroph                                                                                                    |                                                              |
|                                                                                                    | hflrdsr                                                                                                    |                                                              |
|                                                                                                    |                                                                                                    |                                                              |
|                                                                                                    | If you are unable to view the image, you can download the audio file                                                                                      |                                                              |
| ype in the characters you see or hea                                                                                                    | r * hfjrdsr                                                                                                    |                                                              |
| Deviews                                                                                                    |                                                                                                    |                                                              |
| Flevious                                                                                                    |                                                                                                    | Subject                                                      |
|                                                                                                    |                                                                                                    |                                                              |
| cessibility   Copyright & Disclaime                                                                                                    | r   Online Security   Privacy                                                                                                    |                                                              |
|                                                                                                    |                                                                                                    | 11:17                                                        |

Suite du formulaire : le mot de passe doit remplir des conditions strictes

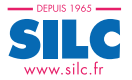

# Cliquez sur «Continue»

| S C A D http://welling.formel.inc.co                                                                                                    | 4                                                                                                    | BRA 7.                                                                                                    |
|----------------------------------------------------------------------------------------------------|----------------------------------------------------------------------------------------------------|----------------------------------------------------------------------------------------------------|
| -> C n https://online.immi.gov.a                                                                                                    | u/lusc/login                                                                                                    | 1 12 12 11 11 11 11 11 11 11 11 11 11 11                                                                                                    |
| 142 - C                                                                                                    |                                                                                                    | ImmiAccount                                                                                                    |
| astralian Government                                                                                                    |                                                                                                    |                                                                                                    |
| artment of Immigration<br>nd Border Protection                                                                                          |                                                                                                    |                                                                                                    |
| ogin successful                                                                                                    |                                                                                                    |                                                                                                    |
| 1 Information                                                                                                    |                                                                                                    |                                                                                                    |
| Your account has successfully been created.     An email will be sent to the email address you pre-                                     | ovided, with your username and to confirm your email address.                                                                                                    |                                                                                                    |
| If you do not confirm your email address you will<br>• Retrieve a forgotten username                                                    | not be able to:                                                                                                    |                                                                                                    |
| <ul> <li>Reset your password</li> <li>Receive account notifications.</li> </ul>                                                         |                                                                                                    |                                                                                                    |
| It is important that you do this as you may end up<br>Please see information below for issues currently                                 | locked out of your account, which could delay your application or result in you missing a portan<br>/ impacting some users:                                                                         | t deadlines.                                                                                                    |
| ATTACHMENTS PRIOR TO PAYMENT FOR CITI2<br>We are aware that there is currently an issue with<br>application.                            | ZENSHIP APPLICATIONS<br>a attaching PDF documents to citizenship applications. While the issue is being resolved, please                                                                            | same ach document as a JPG file to your desktop and attach the JPG file to the                                                              |
| We apologise for any inconvenience caused.                                                                                              |                                                                                                    |                                                                                                    |
| EVIDENCE OF POLIO VACCINATION<br>Visa applicants, applying from outside Australia,<br>May 2014 should provide a vaccination certificate | who have spent 28 days or longer in Afghanistan, Cameroon, Equatorial Guinea, Ethiopia, Iraq,<br>a as evidence that they have been vaccinated against polio. Failure to provide the certificate maj | Nigeria, Pakistan, Somalia on oria, or in any combination of these countries, on or after 5<br>result in delays processing youn-relication. |
| This measure is in response to the World Health                                                                                         | Organization's declaration of wild poliovirus transmission as a Public Health Emergency of Interr                                                                                                   | national Concern.                                                                                                    |
| For further information, please refer to http://www.                                                                                    | .border.gov.au/Trav/Visa/Heal/overview-of-the-health-requirement/threats-to-public-health.                                                                                                    |                                                                                                    |
| ast successful login                                                                                                    |                                                                                                    |                                                                                                    |
| ast password changed                                                                                                    | 25/05/2016 19:17:53                                                                                                    | Continue                                                                                                    |
|                                                                                                    |                                                                                                    |                                                                                                    |

| ichier Message Evernote                                                                                       | PDF Architect                                               | Confirm your ImmiAco                                                                | ount email address - 1                                               | Aessage (Texte brut)                                  |                                                    |                       |                                                              | - 0 <u>-</u> |
|----------------------------------------------------------------------------------------------------|-------------------------------------------------------------|-------------------------------------------------------------------------------------|----------------------------------------------------------------------|-------------------------------------------------------|----------------------------------------------------|-----------------------|--------------------------------------------------------------|--------------|
| Gourrier indésirable - Supprimer                                                                              | Répondre Répondre Transférer 🏷 Plus -<br>à tous<br>Répondre | MOOC Au re<br>Mossage d'équipe 🗸 Termi<br>Répondre et su 😏 Créer<br>Actions rapides | sponsable<br>né<br>⊽<br>Dép                                          | Règles *<br>ConeNote<br>acer<br>Actions *<br>Déplacer | Marquer Classer<br>comme non lu * I<br>Indicateurs | Assurer<br>un suivi - | Rechercher<br>Associés *<br>Sélectionner *<br>ification Zoom |              |
| : noreply@border.gov.au                                                                                       |                                                             |                                                                                     |                                                                      |                                                       |                                                    |                       |                                                              |              |
| ;<br>;<br>iet : Confirm vour Immiàcro                                                                         | unt email address                                           |                                                                                     |                                                                      |                                                       |                                                    |                       |                                                              |              |
| Confirm your ImmiA securit amo                                                                                |                                                             |                                                                                     |                                                                      |                                                       |                                                    |                       |                                                              |              |
| onnini your inimiAccount ema                                                                                  | 11 4001 655                                                 |                                                                                     |                                                                      |                                                       |                                                    |                       |                                                              |              |
| a Lucile Tinchant                                                                                             |                                                             |                                                                                     |                                                                      |                                                       |                                                    |                       |                                                              |              |
| sername: lucile.t@silc.fr                                                                                     |                                                             |                                                                                     |                                                                      |                                                       |                                                    |                       |                                                              |              |
| hank you for choosing to creat                                                                                | e an ImmiAccount. You must now confi                        | m your email address to:                                                            |                                                                      |                                                       |                                                    |                       |                                                              |              |
| <ul> <li>Retrieve a forgotten usernal</li> <li>Reset your password</li> <li>Receive account alerts</li> </ul> | me                                                          |                                                                                     |                                                                      |                                                       |                                                    |                       |                                                              |              |
| : is important that you do this a                                                                             | as you may end up locked out of your ac                     | count, which could delay https<br>verify<br>id=b?                                   | //online.immi.gov.au/<br>emailnotification?<br>ib574e1-7f04-4b2c-917 | usc/<br>sing im                                       | iportant deadlines.                                |                       |                                                              |              |
| lease use the following link to                                                                               | confirm your email address:                                 | 15e<br>Cliqu                                                                        | ez pour suivre le lien                                               |                                                       |                                                    |                       |                                                              |              |
| ttps://online.immi.gov.au/luso                                                                                | c/verifyEmailNotification?(n=b8b574e1-                      | 7f04-4b2c-917c-443ad95cb15e                                                         |                                                                      |                                                       |                                                    |                       |                                                              |              |
| his link is only valid for 28 days.                                                                           | . If the link has expired, you can select t                 | o confirm your email, through                                                       | the 'Manage Accour                                                   | nt' menu in your l                                    | mmiAccount.                                        |                       |                                                              |              |
| ours sincerely                                                                                                |                                                             |                                                                                     |                                                                      |                                                       |                                                    |                       |                                                              |              |
| Department of Immigration and                                                                                 | Border Protection                                           |                                                                                     |                                                                      |                                                       |                                                    |                       |                                                              |              |
| mportant Notice: The content                                                                                  | of this email is intended only for use by                   | the individual or entity to w                                                       |                                                                      |                                                       |                                                    |                       |                                                              |              |
| attachments immediately. This                                                                                 | email, including attachments, may cont                      | ain confidential, sensitive, le                                                     | NB : à                                                               | cette é <u>ta</u>                                     | pe, vous <u>de</u>                                 | vez avoir r           | eçu un mes                                                   | sage         |
| 9 👸 🤇                                                                                                    | <u>es</u> 🧧 😒                                               |                                                                                     |                                                                      | à l'a                                                 | dresse em                                          | ail renseig           | née.                                                         |              |
|                                                                                                    |                                                             |                                                                                     | Cliquez                                                              | sur ce lie                                            | n aui perm                                         | et de vérif           | ier l'adresse                                                | email        |
|                                                                                                    |                                                             |                                                                                     | _(                                                                   | cette mar                                             | ninulation                                         | neut aussi            | s'effectuer                                                  |              |
|                                                                                                    |                                                             |                                                                                     |                                                                      | i'iccu غ ا                                            | a da votra                                         | domando (             | la vica)                                                     |              |
|                                                                                                    |                                                             |                                                                                     |                                                                      | a 1 155 u                                             |                                                    |                       | ie visaj.                                                    |              |

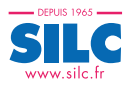

| Applying online or paper ×                                                                                                    | * Online Account - My application ×                                                                                                    | lmmiAccount                                                                                                   | ×   +                                                  |                                                                                                    |
|----------------------------------------------------------------------------------------------------|----------------------------------------------------------------------------------------------------|----------------------------------------------------------------------------------------------------|--------------------------------------------------------|----------------------------------------------------------------------------------------------------|
| ← → C  https://online.in                                                                                                    | mi.gov.au/ola/app                                                                                                    |                                                                                                    |                                                        | B 🕁 🙆                                                                                                    |
| Applications                                                                                                    | ai 🧉 Séiours linguistique 🕞 Google                                                                                                    | e Agenda - Se 🛛 🔼 Netviher                                                                                    | A Man Drive - Google                                   |                                                                                                    |
| Applications 👽 Dictionnalie nanç                                                                                                    | ai 🤺 sejours inguisuque 😈 ooogi                                                                                                    | e Agenua - se 🖬 Netvibes                                                                                      | Mon Drive - Google                                     |                                                                                                    |
| <b>1</b>                                                                                                    |                                                                                                    |                                                                                                    | LHOMMED                                                | DET, Carole <u>Manage Account</u> <u>Lo</u>                                                                                                    |
| Australian Government                                                                                                    |                                                                                                    |                                                                                                    |                                                        | ImmiAccou                                                                                                    |
| Pepartment of Home Affairs                                                                                                    |                                                                                                    |                                                                                                    |                                                        |                                                                                                    |
| y applications My payments - Mana                                                                                                    | ge groups Related links - Help and supp                                                                                                    | oort <del>v</del>                                                                                             |                                                        |                                                                                                    |
|                                                                                                    |                                                                                                    |                                                                                                    |                                                        |                                                                                                    |
| My applications summary                                                                                                    |                                                                                                    |                                                                                                    |                                                        |                                                                                                    |
| Dia Constantian                                                                                                    | ion                                                                                                    |                                                                                                    |                                                        |                                                                                                    |
| New application import applica                                                                                                    | uon <u>suomit applications</u>                                                                                                    |                                                                                                    |                                                        |                                                                                                    |
| Q -Advan                                                                                                    | ed search                                                                                                    |                                                                                                    |                                                        |                                                                                                    |
| List of applications                                                                                                    |                                                                                                    |                                                                                                    |                                                        |                                                                                                    |
| Sort by Last undated ▼ 1,7 C                                                                                                    | Refresh                                                                                                    |                                                                                                    |                                                        |                                                                                                    |
| No results found                                                                                                    |                                                                                                    |                                                                                                    |                                                        |                                                                                                    |
|                                                                                                    |                                                                                                    |                                                                                                    |                                                        |                                                                                                    |
| Accessibility   Online Security   Arivacy                                                                                                    | Copyright & Disclaimer                                                                                                    |                                                                                                    |                                                        |                                                                                                    |
|                                                                                                    |                                                                                                    |                                                                                                    |                                                        |                                                                                                    |
|                                                                                                    |                                                                                                    |                                                                                                    |                                                        |                                                                                                    |
|                                                                                                    |                                                                                                    |                                                                                                    |                                                        |                                                                                                    |
|                                                                                                    |                                                                                                    |                                                                                                    |                                                        |                                                                                                    |
|                                                                                                    |                                                                                                    | Cliqu                                                                                                    | uez sur «New ap                                        | plication»                                                                                                    |
|                                                                                                    |                                                                                                    |                                                                                                    |                                                        |                                                                                                    |
|                                                                                                    |                                                                                                    |                                                                                                    |                                                        |                                                                                                    |
|                                                                                                    |                                                                                                    |                                                                                                    |                                                        |                                                                                                    |
| Applying online or paper ×                                                                                                    | * Online Account - New applicatio                                                                                                    | ImmiAccount                                                                                                   | ×   +                                                  |                                                                                                    |
| <ul> <li>♠ Applying online or paper ×</li> <li>← → C</li> <li>♠ https://online.in</li> </ul>                                                                                                    | Online Account - New applicatio × imi.gov.au/ola/app                                                                                                    | ImmiAccount                                                                                                   | ×   +                                                  | - O<br>2 & 2                                                                                                    |
| Applying online or paper ×     Applying online or paper ×     Applications ③ Dictionnaire france                                                                                                    | ✿ Online Account - New applicatio ×<br>Imi.gov.au/ola/app<br>ai ¥ Séjours linguistique G Googl                                                                                                    | ImmiAccount e Agenda - Se    Netvibes                                                                         | ×   +                                                  | _ □ □<br>20 ☆ ©<br>12 Accueil   Trello                                                                                                    |
| <ul> <li>Applying online or paper ×</li> <li>↔ → C</li> <li>Applications ③ Dictionnaire franç</li> </ul>                                                                                                    | ✿ Online Account - New applicatio ×<br>imi.gov.au/ola/app<br>ai ★ Séjours linguistique G Googh                                                                                                    | ImmiAccount e Agenda - Se                                                                                     | ×   +                                                  |                                                                                                    |
| <ul> <li>Applying online or paper ×</li> <li>→ C</li> <li>Applications ⓒ Dictionnaire franç</li> </ul>                                                                                                    | <ul> <li>Online Account - New application ×</li> <li>Imi.gov.au/ola/app</li> <li>ai * Séjours linguistique G Google</li> </ul>                                                                                | ImmiAccount e Agenda - Se 		 Netvibes                                                                         | ×   +                                                  |                                                                                                    |
| Applying online or paper ×     Applications ③ Dictionnaire france     Applications ④ Dictionnaire france     Australian Government                                                                                                    | <ul> <li>✿ Online Account - New applicatio ×</li> <li>Imi.gov.au/ola/app</li> <li>ai ★ Séjours linguistique G Googl</li> </ul>                                                                                | ImmiAccount e Agenda - Se    Netvibes                                                                         | ×   +<br>Mon Drive - Google                            |                                                                                                    |
| Applying online or paper × C Applications © Dictionnaire franç Australian Government Papartment of Home Affairs                                                                                                    | <ul> <li>Online Account - New applicatio ×</li> <li>Imi.gov.au/ola/app</li> <li>ai * Séjours linguistique G Google</li> </ul>                                                                                 | ImmiAccount e Agenda - Se                                                                                     | ×   +                                                  | Carole Manage Account Logor                                                                                                    |
| Applying online or paper  Applications  Applications  My payments  Manage  Manage  Ma | <ul> <li>Online Account - New applicatio X</li> <li>imi.gov.au/ola/app</li> <li>ai X Séjours linguistique G Google</li> <li>ge groups Related links - Help and supp</li> </ul>                                | <ul> <li>ImmiAccount</li> <li>e Agenda - Se <ul> <li>● Netvibes</li> </ul></li></ul>                          | ×   +<br>Mon Drive - Google                            | Carole Manage Account Logor                                                                                                    |
| Applying online or paper ×     Applications ③ Dictionnaire franç     Australian Government     Applications My payments - Manag     New application                                                                                                    | <ul> <li>Online Account - New applicatio X</li> <li>Imi.gov.au/ola/app</li> <li>ai X Séjours linguistique G Google</li> <li>ge groups Related links - Help and supp</li> </ul>                                | ImmiAccount e Agenda - Se                                                                                     | ×   +                                                  | Carole Manage Account Logor                                                                                                    |
| Applying online or paper  Applying online or paper  Applications  My payments  Manage New application                                                                                                    | Online Account - New applicatio ×<br>imi.gov.au/ola/app<br>ai * Séjours linguistique G Google<br>ge groups Related links - Help and supp                                                                      | <ul> <li>ImmiAccount</li> <li>e Agenda - Se          <ul> <li>Netvibes</li> <li>nort ▼</li> </ul> </li> </ul> | ×   +                                                  | Carole Manage Account Logor                                                                                                    |
| Applying online or paper  Applying online or paper  Applications  Applications  Applications  My payments  Manae  New application  Autor Second Second Seco | <ul> <li>✿ Online Account - New applicatio ×</li> <li>Imi.gov.au/ola/app</li> <li>ai ★ Séjours linguistique G Google</li> <li>ge groups Related links - Help and supp</li> </ul>                              | <ul> <li>ImmiAccount</li> <li>e Agenda - Se          <ul> <li>Netvibes</li> </ul> </li> </ul>                 | ×   +<br>▲ Mon Drive - Google<br>LHOMMEDET             | Carole Manage Account Logor<br>ImmiAccount<br>Orrona Manage Account Logor<br>Carole Manage Account Cogor<br>Carole Manage Account Cogor<br>Carole Manage Account Cogor<br>Manage Account Cogor<br>Carole Manage Account Cogor<br>Manage Account Cogor<br>Manage Account Cogor<br>Carole Manage Account Cogor<br>Carole Manage Account Cogor<br>Carole Manage Account Cogor<br>Manage Account Cogor<br>Carole Manage Account Cogor<br>Manage Account Cogor<br>Manage Acco |
| Applying online or paper × C Applying online or paper × C Applications © Dictionnaire france Applications My payments  Manar New application Q 482 - Temporary Skill Shortage Q Air & Sea Crew Q APEC                                                                                                    | <ul> <li>✿ Online Account - New applicatio ×</li> <li>Imi.gov.au/ola/app</li> <li>ai ★ Séjours linguistique G Google</li> <li>ge groups Related links 	 Help and supp</li> </ul>                              | <ul> <li>ImmiAccount</li> <li>e Agenda - Se ● Netvibes</li> <li>port ▼</li> </ul>                             | ×   +<br>Mon Drive - Google<br>LHOMMEDET<br>Sélectio   |                                                                                                    |
| Applying online or paper  Applying online or paper  Applications  Applications  Applications  Applications  Applications  Application  Affirs  Application  Affirs  Application  Affirs  Application  Affirs  Application  Affirs  Application  Affirs  Application  Affirs  Application  Affirs  Affirs  Application  Affirs  Affirs | <ul> <li>Conline Account - New applicatio X</li> <li>Imi.gov.au/ola/app</li> <li>ai X Séjours linguistique G Google</li> <li>ge groups Related links - Help and supp</li> </ul>                               | ImmiAccount e Agenda - Se ● Netvibes port ▼                                                                   | ×   +<br>Mon Drive - Google<br>LHOMMEDET<br>Sélectio   | Carole Manage Account Logor                                                                                                    |
| Applying online or paper  Applying online or paper  Applications  Applications  Australian Government  Australian Government  Applications  My payments  Manage  Australian  Australian  Australian  Application  Application  Australian  Australian  Australian  Australian  Application  Application  Australian  Australian  Australian  Australian  Application  Australian  Australian  Australian  Australian  Application  Australian  Australian  Australian  Australian  Australian  Australian  Australian  Application  Australian  Australian  Australian  Australian  Australian  Application  Australian  Australian  Aust | <ul> <li>Conline Account - New applicatio X</li> <li>Imi.gov.au/ola/app</li> <li>ai X Séjours linguistique G Google</li> <li>ge groups Related links - Help and supp</li> </ul>                               | ImmiAccount e Agenda - Se                                                                                     | ×   +<br>Mon Drive - Google<br>LHOMMEDET<br>Sélectio   | Carole Manage Account Logor                                                                                                    |
| Applying online or paper  Applying online or paper  Applications  Applications  Applications  Applications  Applications  Applications  Applications  Applications  Application  Application  Applicati | <ul> <li>✿ Online Account - New applicatio ×</li> <li>Imi.gov.au/ola/app</li> <li>ai ★ Séjours linguistique G Googl</li> <li>ge groups Related links - Help and supp</li> </ul>                               | ImmiAccount e Agenda - Se ● Netvibes port ▼                                                                   | ×   +<br>Mon Drive - Google<br>LHOMMEDET<br>Sélectio   | Carole Manage Account Logor<br>ImmiAccount<br>ImmiAccount<br>nnez «Visitor»                                                                                                    |
| <ul> <li>Applying online or paper ×</li> <li>Applying online or paper ×</li> <li>Applications © Dictionnaire franç</li> <li>Applications © Dictionnaire franç</li> <li>Applications My payments • Mana</li> <li>New application</li> <li>482 - Temporary Skill Shortage</li> <li>Air &amp; Sea Crew</li> <li>APEC</li> <li>Citizenship</li> <li>Family</li> <li>Health</li> <li>Labour Agreement</li> <li>Refugee &amp; Humanitarian</li> </ul>                                                                                                    | <ul> <li>✿ Online Account - New applicatio ×</li> <li>Imi.gov.au/ola/app</li> <li>ai ★ Séjours linguistique G Google</li> <li>ge groups Related links 	 Help and supp</li> </ul>                              | ▲ ImmiAccount e Agenda - Se ● Netvibes port ▼                                                                 | ×   +<br>Mon Drive - Google<br>LHOMMEDET<br>Sélectio   | Carole Manage Account Logor<br>ImmiAccount<br>Carole Manage Account Logor                                                                                                    |
| Applying online or paper  Applying online or paper  Applications  Applications  Applications  Applications  Applications  Applications  Affirs  Applications  Affirs  Applications  Affirs  Applications  Affirs  Application  Affirs  Affirs | <ul> <li>✿ Online Account - New applicatio ×</li> <li>Imi.gov.au/ola/app</li> <li>ai ★ Séjours linguistique G Google</li> <li>ge groups Related links 	 Help and supp</li> </ul>                              | ImmiAccount e Agenda - Se ● Netvibes port ▼                                                                   | ×   +<br>Mon Drive - Google<br>LHOMMEDET<br>Sélectio   | Carole Manage Account Logo<br>ImmiAccount<br>ImmiAccount<br>ImmiAccount                                                                                                    |
| <ul> <li>Applying online or paper ×</li> <li>→ C          <ul> <li>https://online.in</li> <li>Applications</li> <li>Dictionnaire franç</li> </ul> </li> <li>Applications I bit of the arrow of the arrow of</li></ul>                                                    | <ul> <li>Conline Account - New applicatio X</li> <li>Imi.gov.au/ola/app</li> <li>ai X Séjours linguistique G Google</li> <li>ge groups Related links - Help and supp</li> </ul>                               | ImmiAccount e Agenda - Se                                                                                     | ×   +<br>Mon Drive - Google<br>LHOMMEDET<br>Sélectio   | Carole Manage Account Logor<br>ImmiAccount<br>ImmiAccount<br>ImmiAccount                                                                                                    |
| <ul> <li>Applying online or paper ×</li> <li>→ C  Applications S Dictionnaire franç</li> <li>Applications S Dictionnaire franç</li> <li>Applications My payments ▼ Manar</li> <li>New application</li> <li>482 - Temporary Skill Shortage</li> <li>Air &amp; Sea Crew</li> <li>AFEC</li> <li>Citizenship</li> <li>Family</li> <li>Health</li> <li>Labour Agreement</li> <li>Refugee &amp; Humanitarian</li> <li>Resident Return</li> <li>Skilled Migration</li> <li>Status Resolution</li> <li>Status Resolution</li> </ul>                                                                                                    | Conline Account - New applicatio ×<br>imi.gov.au/ola/app<br>ai * Séjours linguistique G Google<br>ge groups Related links - Help and supp                                                                     | ImmiAccount                                                                                                   | ×   +                                                  | Carole Manage Account Logor<br>ImmiAccount<br>nnez «Visitor»                                                                                                    |
| <ul> <li>Applying online or paper</li> <li>Applying online or paper</li> <li>Applications</li> <li>Dictionnaire franç</li> <li>Applications</li> <li>Dictionnaire franç</li> <li>Applications</li> <li>Dictionnaire franç</li> <li>Applications</li> <li>My payments &lt; Mana</li> <li>New application</li> <li>482 - Temporary Skill Shortage</li> <li>Air &amp; Sea Crew</li> <li>APEC</li> <li>Citizenship</li> <li>Family</li> <li>Health</li> <li>Labour Agreement</li> <li>Refugee &amp; Humanitarian</li> <li>Resident Return</li> <li>Skilled Migration</li> <li>Status Resolution</li> <li>Student</li> <li>Temporar Vork (Activity)</li> </ul>                                                                                                    | <ul> <li>✿ Online Account - New applicatio ×</li> <li>Imi.gov.au/ola/app</li> <li>ai ★ Séjours linguistique G Google</li> <li>ge groups Related links 	 Help and supp</li> </ul>                              | ▲ ImmiAccount e Agenda - Se ● Netvibes port ▼                                                                 | ×   +<br>▲ Mon Drive - Google<br>LHOMMEDET<br>Sélectio | Control of the second second                                                                                                    |
| Applying online or paper  Applying online or paper  Applications  Applications  Applications  Australian Government  Approxement  Applications  My payments  Manage  Australian Government  Australian Government  Australian Govern | <ul> <li>✿ Online Account - New applicatio ×</li> <li>Imi.gov.au/ola/app</li> <li>ai ★ Séjours linguistique  G Google</li> <li>ge groups Related links          <ul> <li>Help and supp</li> </ul> </li> </ul> | ▲ ImmiAccount e Agenda - Se ● Netvibes port ▼                                                                 | ×   +<br>▲ Mon Drive - Google<br>LHOMMEDET<br>Sélectio | Corole Manage Account Logo<br>ImmiAccount<br>ImmiAccount<br>nnez «Visitor»                                                                                                    |
| <ul> <li>Applying online or paper</li> <li>→ C</li> <li>https://online.in</li> <li>Applications</li> <li>Dictionnaire franç</li> <li>Applications</li> <li>Applications</li> <li>My payments &lt; Management</li> <li>Applications</li> <li>My payments &lt; Management</li> <li>APEC</li> <li>Citizenship</li> <li>Family</li> <li>Health</li> <li>Labour Agreement</li> <li>Refugee &amp; Humanitarian</li> <li>Resident Return</li> <li>Skilled Migration</li> <li>Status Resolution</li> <li>Status Resolution</li> </ul>                                                                                                    | <ul> <li>Conline Account - New applicatio X</li> <li>Imi.gov.au/ola/app</li> <li>ai X Séjours linguistique G Google</li> <li>ge groups Related links - Help and supp</li> </ul>                               | ImmiAccount e Agenda - Se ● Netvibes port ▼                                                                   | ×   +<br>▲ Mon Drive - Google<br>LHOMMEDET<br>Sélectio |                                                                                                    |
| <ul> <li>Applying online or paper</li> <li>Applying online or paper</li> <li>Applications</li> <li>Dictionnaire franç</li> <li>Applications</li> <li>Dictionnaire franç</li> <li>Australian Government</li> <li>Applications</li> <li>My payments          <ul> <li>Mana;</li> </ul> </li> <li>Applications</li> <li>My payments          <ul> <li>Mana;</li> </ul> </li> <li>Applications</li> <li>My payments          <ul> <li>Mana;</li> </ul> </li> <li>New application</li> <li>482 - Temporary Skill Shortage</li> <li>Air &amp; Sea Crew</li> <li>APEC</li> <li>Citizenship</li> <li>Family</li> <li>Heaith</li> <li>Labour Agreement</li> <li>Refugee &amp; Humanitarian</li> <li>Resident Return</li> <li>Skilled Migration</li> <li>Status Resolution</li> <li>Status Resolution</li> <li>Student</li> <li>Temporal Work (Activity)</li> <li>Visitor</li> <li>Work &amp; Holiday</li> <li>Cancel</li> </ul>                                                                                                    | Conline Account - New applicatio X<br>imi.gov.au/ola/app<br>ai X Séjours linguistique G Google<br>ge groups Related links - Help and supp                                                                     | ImmiAccount e Agenda - Se                                                                                     | ×   +                                                  | Carole Manage Account Logor<br>ImmiAccount<br>nnez «Visitor»                                                                                                    |

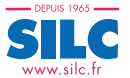

| ← → C 🔒 https://online.immi.gov.au/ola/app                                                         | See 2                             | C  | :  |
|----------------------------------------------------------------------------------------------------|-----------------------------------|----|----|
| 🗄 Applications 💿 Dictionnaire françai 🏋 Séjours linguistique 🌀 Google Agenda - Se 🕒 Netvibes 🔌 Mon | Drive - Google [ Accueil   Trello |    | >> |
| New application                                                                                    |                                   | ?  |    |
| 🛿 482 - Temporary Skill Shortage                                                                   |                                   |    |    |
| ₽ Air & Sea Crew                                                                                   |                                   |    |    |
| O APEC                                                                                             |                                   |    |    |
| Citizenship                                                                                        |                                   |    |    |
| • Family                                                                                           |                                   |    |    |
| Q Heann                                                                                            |                                   |    |    |
| © Labour Agreement                                                                                 |                                   |    |    |
| Resident Return                                                                                    |                                   |    |    |
| Skilled Migration                                                                                  |                                   |    |    |
| ♥ Status Resolution                                                                                |                                   |    |    |
| Student                                                                                            |                                   |    |    |
| Temporary Work (Activity)                                                                          |                                   |    |    |
| Visitor                                                                                            |                                   |    |    |
| Medical Treatment (sa (602)                                                                        |                                   |    |    |
| Transit Visa (771)                                                                                 |                                   |    |    |
| Visitor Visa (600)                                                                                 |                                   |    |    |
| 🛛 Work & Holiday                                                                                   |                                   |    |    |
|                                                                                                    |                                   |    |    |
| Cancel                                                                                             |                                   |    |    |
| Sélé                                                                                               | ectionnez «eVisitor (651)         | )» |    |
|                                                                                                    |                                   | ′  | _  |

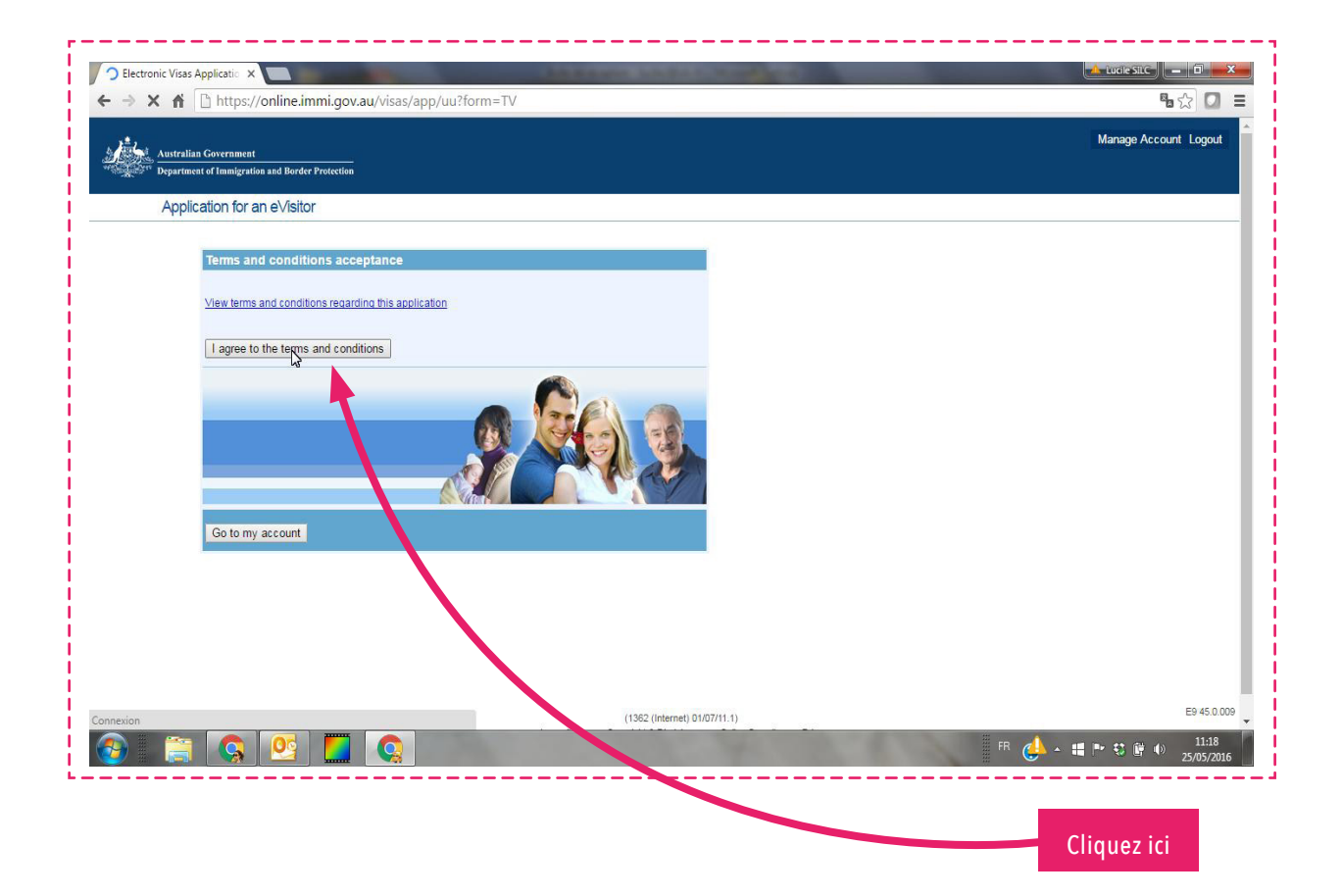

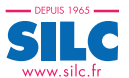

| Immigration  | and citizenship 🗙 🖛 Electronic Visas Application 🗙 🕂                                                                                                    |          |
|--------------|----------------------------------------------------------------------------------------------------|----------|
| → C          | https://online.immi.gov.au/visas/app/uu/cs                                                                                                    | a ☆ 🖸 :  |
| Applications | 🕲 Dictionnaire françai 🥳 Séjours linguistique 🚺 Google Agenda - Se 🚹 Netvibes 📣 Mon Drive - Google 📔 Accueil                                                                                                    | Trello » |
|              | How do you find out if you have been granted an eVisitor?                                                                                                    |          |
|              | The department will send you an email once a decision has been made on your eVisitor application,<br>therefore, it is important that you enter a correct email address into the application form.                                                                                                    |          |
|              | Make sure that the email you use is still valid, that the storage capacity is not full and that your email spam<br>scanner will accept emails from immi.gov.au. You should check your junk email box on a regular basis to<br>ensure messages from the department have not been incorrectly identified as spam. |          |
|              | Travelling with children who are included in your passport?                                                                                                    |          |
|              | All travellers must have their own visa or eVisitor to travel to Australia, even where there is more than one<br>person included on a passport. If you have children included on your passport, they cannot be included on<br>your eVisitor application and are required to submit their own applications.      |          |
|              | When you apply for a visa or eVisitor for children who are included on your passport, you will need to enter the passport details exactly as they appear in your own passport, replacing the name, date of birth, sex and country of birth with your children's details as they appear in your passport.        | «Next»   |
|              | Completing this application form                                                                                                    |          |
|              | For helpful information when completing the eVisitor application form, click on the help icon 🎱 for a detailed explanation of what the question is asking you.                                                                                                    |          |
|              | You can save your application at any time by clicking on the Save button at the bottom of the screen and then<br>entering a password of your choice. You should record the Saved Application ID and your password so you<br>can retrieve your partially completed application in the future.                    |          |
|              | Carefully consider all of the above information before you continue with this eVisitor application.                                                                                                    |          |
|              | Next                                                                                                    |          |
|              | Go to my account                                                                                                    |          |
|              |                                                                                                    |          |

| https://online.imm                                                                                                    | i.gov.au/visas/app/uu/cs                                                                                            | Veillez à ce que le nom de famille saisi soit<br>que celui qui figure sur votre passeno |
|----------------------------------------------------------------------------------------------------|----------------------------------------------------------------------------------------------------|-----------------------------------------------------------------------------------------|
|                                                                                                    |                                                                                                    | 4                                                                                       |
| Progress                                                                                                    |                                                                                                    | 1006                                                                                    |
| 2018                                                                                                    |                                                                                                    | 10078                                                                                   |
| Personal details                                                                                                    |                                                                                                    |                                                                                         |
| Family name                                                                                                    | Proputerate                                                                                                    |                                                                                         |
| Given names                                                                                                    |                                                                                                    |                                                                                         |
| Sex                                                                                                    | Sex •                                                                                                    |                                                                                         |
| Date of birth                                                                                                    | 7 V JUN V 1978 V 🕢                                                                                                  |                                                                                         |
| Country of birth                                                                                                    | FRANCE                                                                                                    |                                                                                         |
| Country of residence                                                                                                    | FRANCE                                                                                                    |                                                                                         |
| Provide details of the pass<br>in your passport.<br>Passport number                                                                                           | port that you will use to enter Australia. Enter these details exactly as they ap                                   | çear (                                                                                  |
| Country of passport                                                                                                    | FRANCE                                                                                                    |                                                                                         |
| Passport nationality                                                                                                    | FRANCE                                                                                                    | <u>•</u>                                                                                |
|                                                                                                    | 24 V JUL V 2012 V                                                                                                   |                                                                                         |
| Passport date of issue                                                                                                    |                                                                                                    |                                                                                         |
| Passport date of issue<br>Passport date of expiry                                                                                                    | 23 V JUL V 2022 V                                                                                                   |                                                                                         |
| Passport date of issue<br>Passport date of expiry<br>Passport place of issue /<br>issuing authority                                                           | Angouleme                                                                                                    |                                                                                         |
| Passport date of issue<br>Passport date of expiry<br>Passport place of issue /<br>issuing authority<br>It is strongly recommende                              | Angouleme<br>that the passport be valid for at least 6 months.                                                      |                                                                                         |
| Passport date of issue<br>Passport date of expiry<br>Passport place of issue /<br>issuing authority<br>It is strongly recommende<br>If you have an Australian | Angouleme I that the passport be valid for at least 6 months. visa grant number, please enter the visa grant number |                                                                                         |

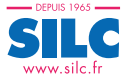

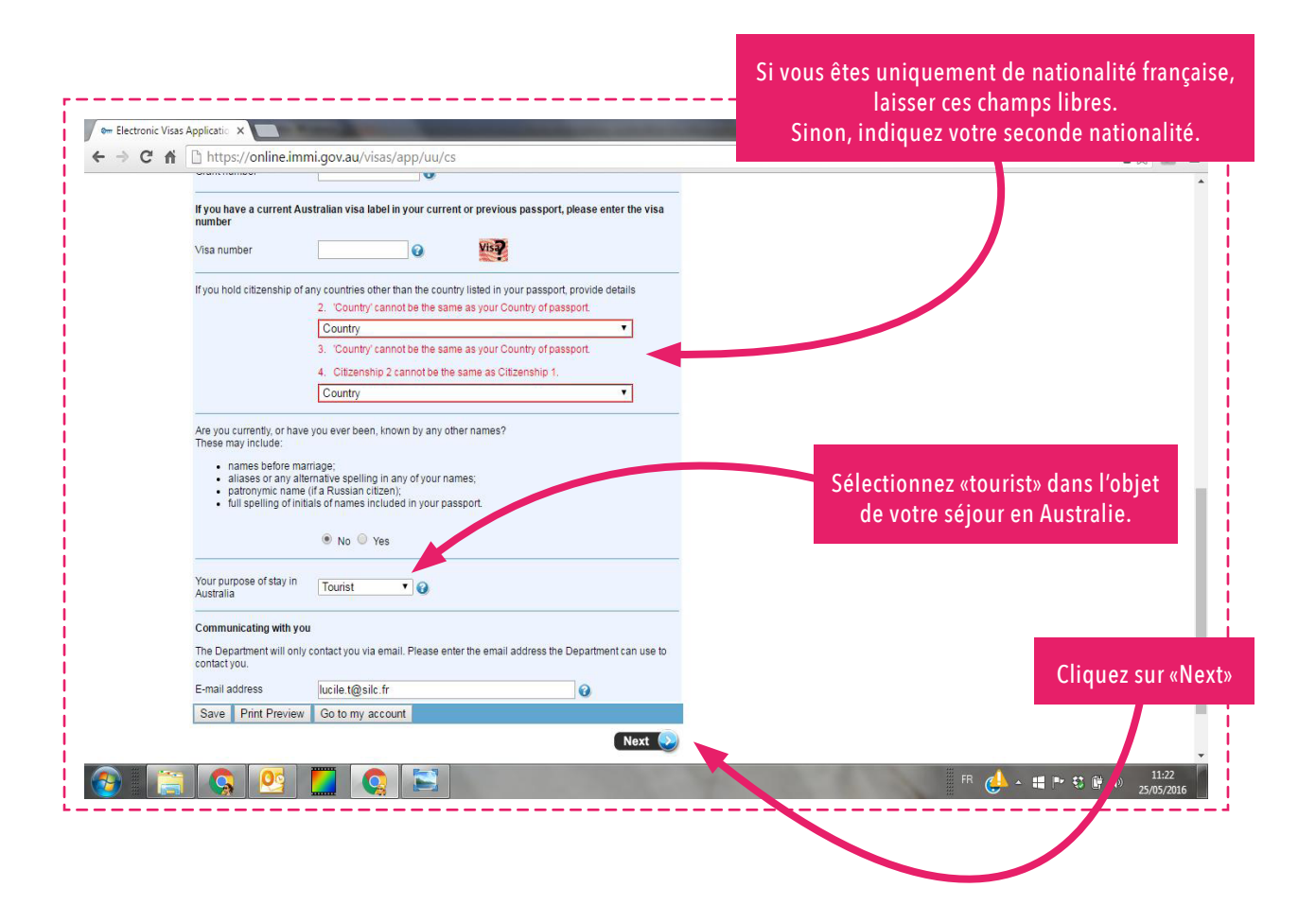

Vérifiez les données saisies.

Г

| → X 🛉 🛛 | https://online.imm                                 | gov.au/visas/app/uu/cs                                                                              | 福 会 🖸                   |
|---------|----------------------------------------------------|----------------------------------------------------------------------------------------------------|-------------------------|
|         | Australia, even if you have                        | -<br>een granted an eVisitor.                                                                       |                         |
|         | Please confirm that the f                          | owing information is correct and that it is in the correct fields.                                  |                         |
|         | lf you are unsure of what i                        | equired for each field, press the 'Previous' button at the bottom of this page.                     |                         |
|         | This will return you to the p<br>you require help. | vious screen where you can select the help icon $\widehat{\mathbf{O}}$ next to the fields for which |                         |
|         | Family name                                        | Prodeau                                                                                             |                         |
|         | Given names                                        | Lucile                                                                                              |                         |
|         | Sex                                                | Female                                                                                              |                         |
|         | Date of birth                                      | 7 JUN 1978                                                                                          |                         |
|         | Country of birth                                   | FRANCE                                                                                              |                         |
|         | Passport number                                    | 12CL05535                                                                                           |                         |
|         | Country of passport                                | FRANCE                                                                                              |                         |
|         | Is all the information abov                        | orrect?                                                                                             |                         |
|         |                                                    | 🔍 No 🖲 Yes 🕢                                                                                        |                         |
|         | Note that the Department                           | I be unable to contact you if an incorrect email address has been entered.                          |                         |
|         | E-mail address                                     | lucile.t@silc.fr                                                                                    |                         |
|         | Is the email address abov                          | orrect?                                                                                             |                         |
|         |                                                    | 🔍 No 🖲 Yes 🕢                                                                                        |                         |
| [       | Save Print Preview                                 | Go to my account                                                                                    |                         |
|         | Previous                                           | 🛛 🛛 👔 👔                                                                                             |                         |
|         |                                                    | Click here to                                                                                       | o go to the next step   |
|         |                                                    |                                                                                                    |                         |
|         |                                                    | (1362 (Internet) 01/0                                                                               | 7/11.1) E9 45.0         |
|         |                                                    | Accessibility Copyright & Disclaimer                                                                | Online Security Privacy |

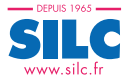

| ← Electronic Visas Applicatic ×<br>← → C ☆ La https://online.immi.g                                                                                            | g <b>ov.au</b> /visas/app/uu/cs                                                                                                 |                              | Renseignez<br>votre adresse post | ale 💼 💌                               |
|----------------------------------------------------------------------------------------------------|----------------------------------------------------------------------------------------------------|------------------------------|----------------------------------|---------------------------------------|
| Australian Government<br>Department of Immigration and Border Protect<br>Application for an eV/Sitor                                                           | tion                                                                                                    |                              |                                  | anage Account Logout                  |
| Progress<br>Residential address<br>Provide details of your currer<br>Note: A post office box addre<br>address will result in your ap<br>Address<br>Suburb/Town | tresidential address.<br>Is is not acceptable as a residential addre<br>plication being invalid.<br>6 clos des[]es<br><br>Ners4 | 100%                         |                                  | Puis cliquez                          |
| Province<br>Postcode<br>Country<br>Save Print Preview C<br>Previous                                                                                            | CHARENTE<br>16000<br>FRANCE<br>30 to my account                                                                                 | Next O                       |                                  | sur «Next».                           |
| 👌 👸 🔇 🖸                                                                                                    |                                                                                                    | (1362 (internet) 01/07/11.1) | FR 🛃 - 🕊 P                       | E9 45 0.009<br>•<br>양 왕 40 25/05/2016 |

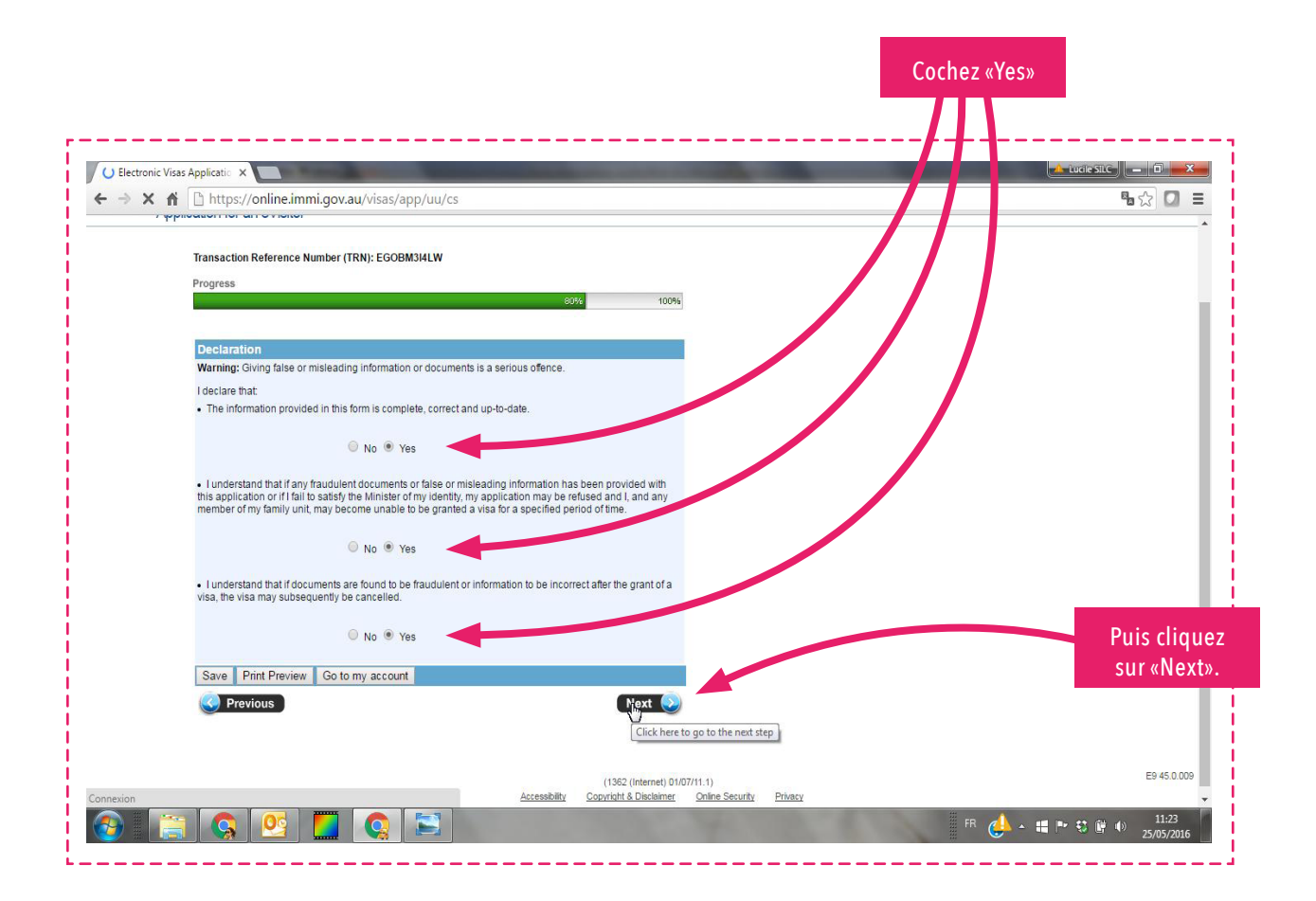

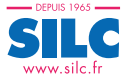

| - Electronic Visas Applicatio                                      |                                                                                           |                                        |
|--------------------------------------------------------------------|-------------------------------------------------------------------------------------------|----------------------------------------|
| Australian Government                                              | rProtection                                                                               | Manage Account Logout                  |
| Application for an eVisit<br>Transaction Referenc<br>Progress      | P<br>Number (TRN): EGOBM314LW<br>100%                                                     | Vérifiez toutes<br>les données saisies |
| Review page<br>Please check that the                               | nformation you have provided is correct before you continue.                              |                                        |
| Personal details<br>Click here to edit thes<br>Family name         | e details<br>Prou@au                                                                      |                                        |
| Given names<br>Sex<br>Date of birth                                | Lucile<br>Female<br>7 JUN 1978                                                            |                                        |
| Country of birth<br>Country of residence                           | FRANCE                                                                                    |                                        |
| Passport details ()<br>Provide details of the<br>in your passport. | passport that you will use to enter Australia. Enter these details exactly as they appear |                                        |
| Country of passport<br>Passport nationality                        | FRANCE                                                                                    |                                        |
| 🚱 🚞 🔇                                                              |                                                                                           | FR 🔥 - 🛱 🏞 🕄 🖗 🐠 11.23<br>25/05/2016   |

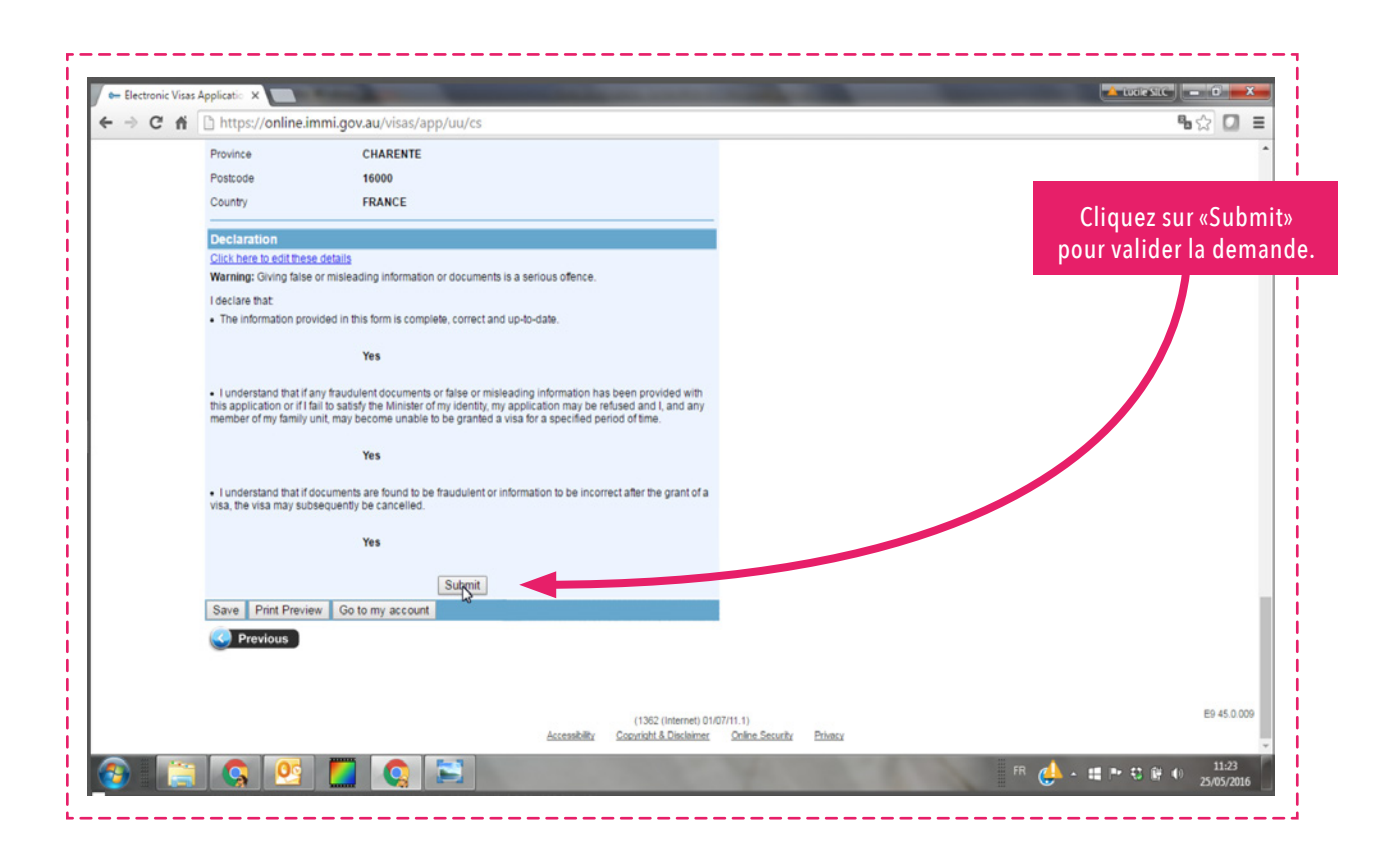

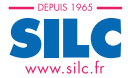

| = Electronic Visa Application ×                                                                                                    |                                  |
|----------------------------------------------------------------------------------------------------|----------------------------------|
| C fi Attps://online.immi.gov.au/visas/updateApplicationStatusAction.do                                                                          | \$6☆ [2] ≡                       |
| Australian Government<br>Department of Immigration and Border Protection                                                                        | Manage Account Logout            |
| E-Business Systems                                                                                                    |                                  |
| Transaction Reference Number (TRN): EGOBM34LW                                                                                                   |                                  |
| Submit application<br>This applicator is now ready to submit. You can submit it now or return to your account and submit it at a<br>later date. |                                  |
| Your application will not be processed until after it is submitted.                                                                             |                                  |
| Submit Now                                                                                                    |                                  |
|                                                                                                    |                                  |
|                                                                                                    |                                  |
| Go to my account                                                                                                    |                                  |
|                                                                                                    | Cliquez à nouvea<br>«Submit now» |
|                                                                                                    |                                  |
| (Jass (Internet))                                                                                                    |                                  |

|                                                                             | Le formulaire a été soumis.<br>Notez le «reference number»<br>de votre demande de visa      |                      |
|-----------------------------------------------------------------------------|---------------------------------------------------------------------------------------------|----------------------|
| e- Payment confirmation ×                                                   | terreste (                                                                                  | 0 X                  |
| C fi la https://online.immi.gov.au/payments(b)                              | pPEvy/A==}/nopayreqconfirm.htm?sap-params=bHZfc2FwX2d1aWQ9MDA1MDU2OUIxRjM0MUVFNjg4Q0I0R 🖥 🖞 | ≳ 🖸 ≡<br>ANT, Lucile |
| Autoritate Coverance<br>Department of Imagination<br>and Reefer Protection  | Online payr                                                                                 | nents                |
| Payment confirmation                                                        |                                                                                             |                      |
| Your application has been submitted. No payment is required. Your Reference | ber is 9001344518. <u>Print Tax Involce</u>                                                 |                      |
|                                                                             |                                                                                             | Next                 |
|                                                                             |                                                                                             |                      |
|                                                                             | Cliquez sur<br>«Next».                                                                      |                      |
|                                                                             |                                                                                             |                      |
|                                                                             |                                                                                             |                      |
|                                                                             | 席 🛃 🔺 # 🏞 🕄 🖗 🌒 🥊                                                                           | 11:24<br>25/05/2016  |

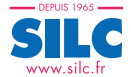

|                                                                             |                                                                        |                         | TINCHANT, Lucile | Manage Account Logout |
|-----------------------------------------------------------------------------|------------------------------------------------------------------------|-------------------------|------------------|-----------------------|
| Australian Georemannat<br>spartment of Immigration<br>and Border Protection |                                                                        |                         | Online           | Lodgement             |
| ly applications Related links • Help and suppo                              | vt •                                                                   |                         |                  |                       |
| oplication for an eVisitor Reference Number: EGOBM:                         | 314LW                                                                  |                         |                  | Print summary         |
| Application Submitted                                                       | View application status @                                              |                         |                  | C3                    |
| View application status                                                     | Important information<br>This application has been successfully submit | tied to the department. |                  |                       |
| (07 Jun 1978)                                                               | Туре                                                                   | Date                    | Action           | _                     |
| Attach documents                                                            | Application submitted                                                  | 25 May 2016             | Mew application  |                       |
|                                                                             |                                                                        |                         |                  |                       |
|                                                                             |                                                                        |                         |                  |                       |

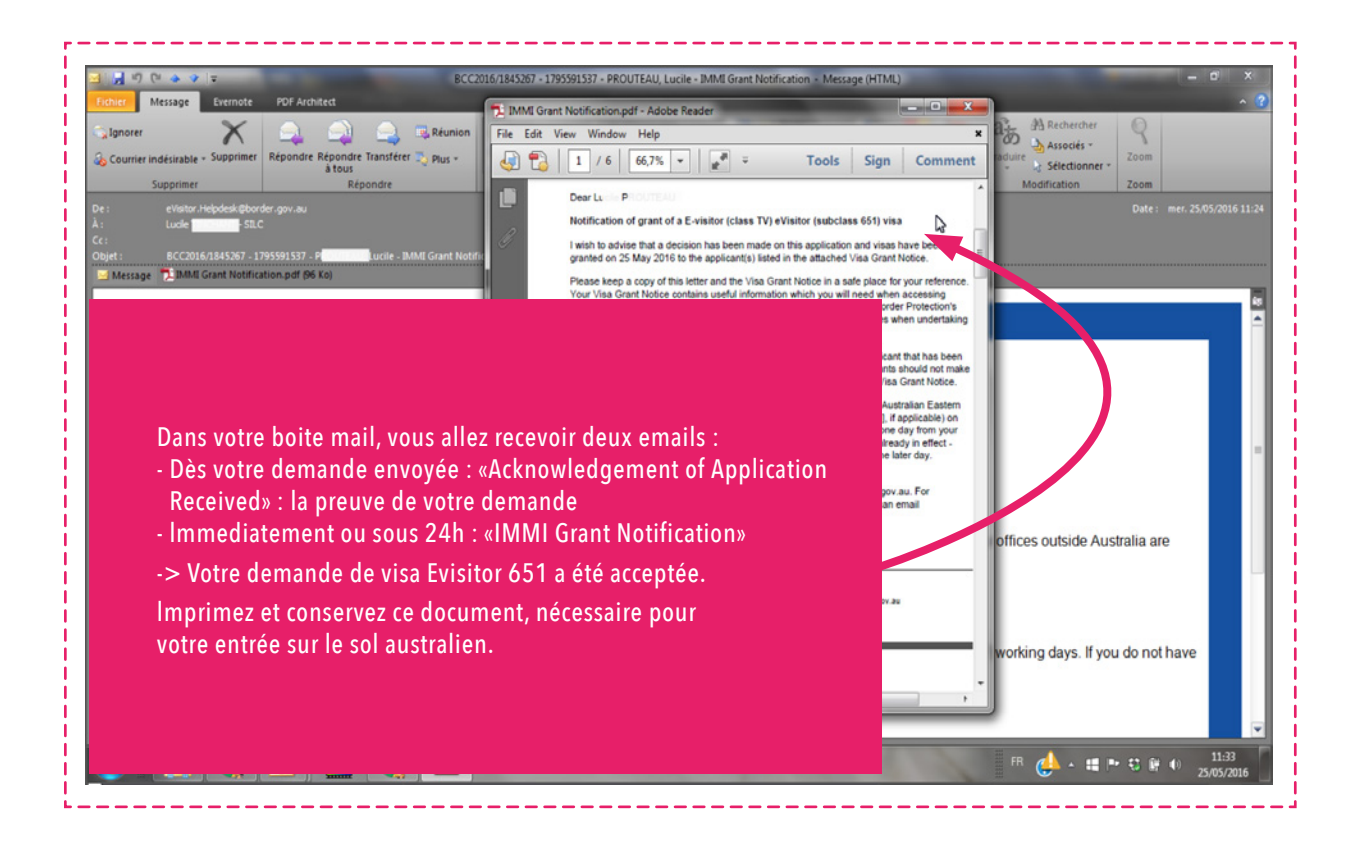

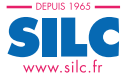

### ÉTAPE 2

## SUIVRE L'ÉTAT DE LA DEMANDE

La réception du visa evisitor 651 est en général rapide (moins de 24h}.

Sinon, pour consulter l'état de votre demande, connectez-vous à votre compte sur le site officiel avec votre login, mot de passe et «reference number»

https://www.border.gov.au/Trav/Visa-1/651-